Подсистема обеспечения доступа пользователей к системе «АЦК-Финансы» с использованием интернет-браузера («Веб-интерфейс АЦК-Финансы»).

## Получение выписки в Веб-интерфейсе АЦК-Финансы.

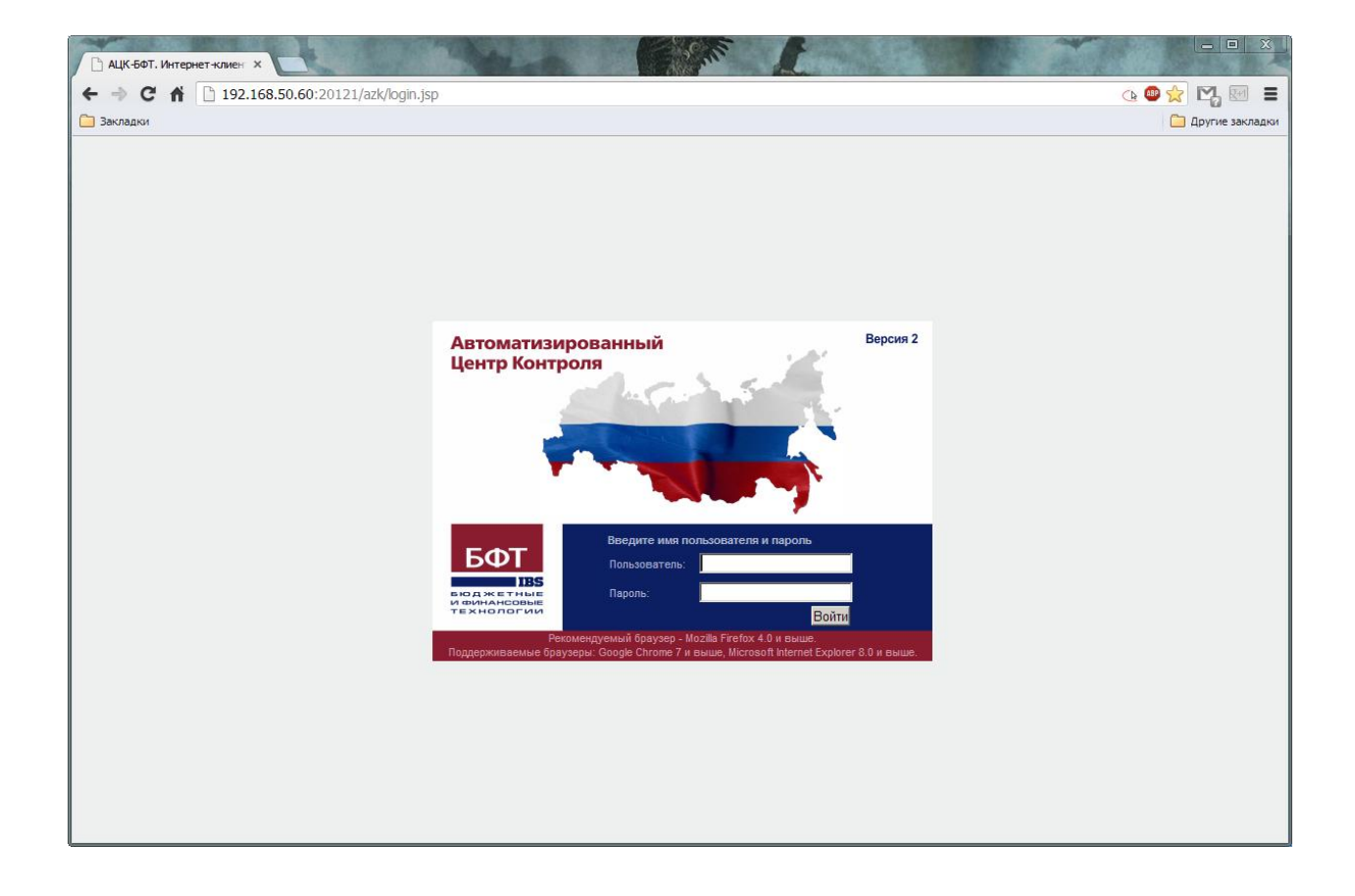

Открываем меню "Отчеты", "Бухгалтерия", "Выписка с лицевого счета по бюджету".

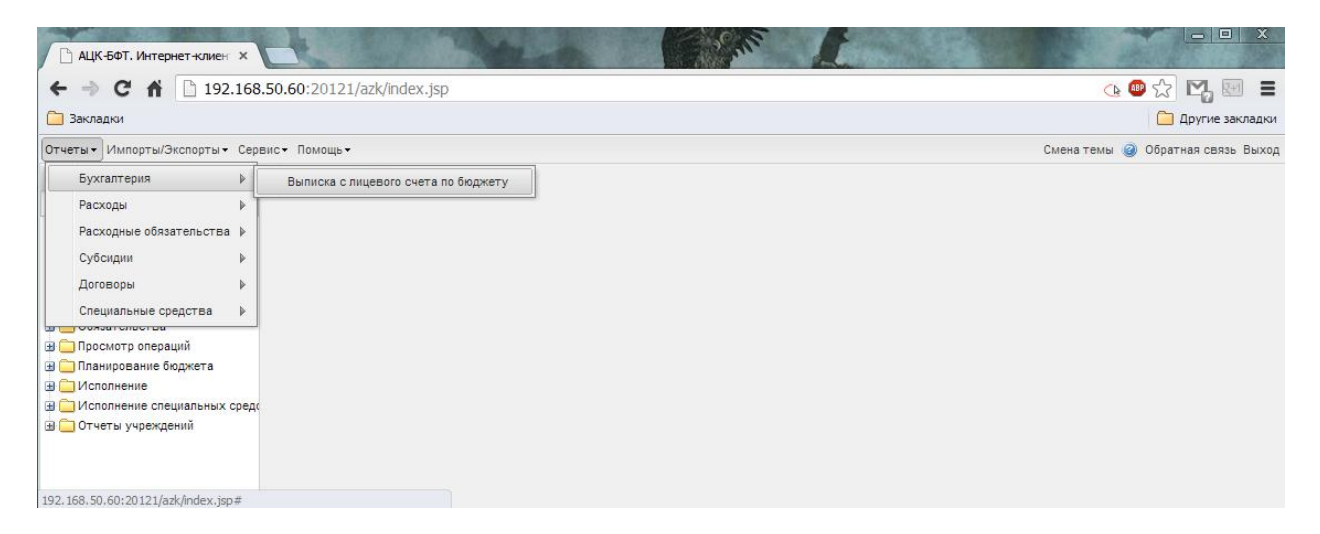

В открывшемся окне "Выписка с лицевого счета по бюджету" выбираем нужные даты.

| ірофиль отчета                                   |                                        |    |      |     |
|--------------------------------------------------|----------------------------------------|----|------|-----|
| Бюджет:                                          | Областной бюджет Ленинградской области |    |      |     |
| Начальная дата:                                  | 01.12.2012                             |    |      |     |
| Конечная дата:                                   | 05.12.2012                             |    |      |     |
| Бланк расходов:                                  | гку ло "цс иг"                         |    |      | ×   |
| Учитывать подведомственные бланки<br>расходов:   |                                        |    |      |     |
| Счет:                                            | 02375972005                            |    |      | ×   |
| Тип счета:                                       | Bce                                    |    |      | ~   |
| Территория:                                      |                                        |    |      | ×   |
| Сводный лист ФО:                                 | не выводить                            |    |      | ~ - |
| Классификация по спец. средствам:                | расходная                              |    |      | ~   |
| Сортировка листов:                               | По названию счета                      |    |      | ~   |
| Не показывать закрытые счета:                    | N N                                    |    |      |     |
| Показывать только счета с<br>оборотами:          | ۲<br>۲                                 |    |      |     |
| Выводить обороты по банку:                       |                                        |    |      |     |
| Итоги по бюджетополучателю:                      |                                        |    |      |     |
| Зыводить название лицевого счета:                |                                        |    |      |     |
| Итоги по КФСР/Лист ФО:                           |                                        |    |      |     |
| Зыводить основание из бухгалтерской<br>проводки: |                                        |    |      |     |
| Зыводить признак выдачи<br>наличности:           |                                        |    |      |     |
| Не выводить финансирование и<br>остатки:         |                                        |    |      | 1   |
|                                                  |                                        | ОК | Закр | рыт |

Выбираем бланк расходов.

| Бланки расходов - выбор                            |                                |                    | × 🗆 🗆 × |
|----------------------------------------------------|--------------------------------|--------------------|---------|
| 2 📝   🌮 🖓 🗟 🧐   🐗                                  |                                |                    |         |
| Установлен фильтр: Бюджет<br>Поиск текста: Пк<br>Н | ю полю:<br>Наименование бланка | 🔲 Значение целиком |         |
| Применить                                          |                                |                    |         |
| ЕГГКУ ЛО "ЦС ИГ" (Смета)                           |                                |                    |         |
|                                                    |                                |                    |         |
|                                                    |                                |                    |         |
|                                                    |                                |                    |         |
|                                                    |                                |                    |         |
|                                                    |                                |                    |         |
|                                                    |                                |                    |         |
|                                                    |                                |                    |         |
|                                                    |                                |                    |         |
|                                                    |                                |                    |         |
|                                                    |                                | G                  |         |
|                                                    |                                |                    | отмена  |

На данный момент выбор счета организации (если необходим, так как если у вас к бланку расходов привязан всего один счет, то достаточно будет выбрать только бланк расходов) производится следующим образом:

 В окне "Выписка с лицевого счета по бюджету" выбираем "Счет" и открывается окно "Счета организаций - выбор".

| Счет | а организаций - выбор |                 |                                    |                    |               | Þ   |
|------|-----------------------|-----------------|------------------------------------|--------------------|---------------|-----|
| 2    | 2 🖫   🍞 🌱             | 🥞•   ∑   諷      | 🤹 I 📲                              |                    |               |     |
| Поих | ск текста:            | По полю:        | ▼ С учетом регистра                | 🗌 Значение целиком |               |     |
| При  | менить                |                 |                                    |                    |               |     |
|      | Номер счета           | ИНН организации | Организация                        | Код организации    | Тип           | сче |
|      | 40101810200000010022  | 7810458024      | УФК по Ленинградской области       | 4500               | Банковский    | •   |
|      | 40503810600001000022  | 7810458024      | УФК по Ленинградской области       | 4500               | Банковский    | -   |
|      | 40503810200001000005  | 7809022610      | Отделение по Адмиралтейскому рай   |                    | Банковский    |     |
|      | 40503810155081001624  | 7802034631      | ОФК Выборгского района УФК по С    |                    | Банковский    |     |
|      | 40503810055371001599  | 4715005318      | Отделение по Тихвинскому району    | 4517               | Банковский    |     |
|      | 40503810955411001614  | 4703021717      | Отделение по Всеволожскому райо    | 4504               | Банковский    |     |
|      | 40503810155401001602  | 7810458024      | УФК по Ленинградской области (ИМ   |                    | Банковский    |     |
|      | 40101810200000010022  | 7810458024      | УФК по Ленинградской области (ИМ   |                    | Банковский    |     |
|      | 40503810855321001600  | 4702004204      | Отделение по Волховскому району    | 4503               | Банковский    |     |
|      | 40503810155081001624  | 4704019703      | Отделение по Выборгскому району    |                    | Банковский    |     |
|      | 40503810900001000008  | 4704019703      | Отделение по Выборгскому району    |                    | Банковский    |     |
|      | 40204810500000100501  | 4704019703      | Отделение по Выборгскому району    |                    | Банковский    |     |
|      | 40503810100001000074  | 4705006880      | Отделение по г. Гатчине и Гатчинск | 4506               | Банковский    | •   |
| •    |                       | 1               |                                    |                    | •             | ſ   |
|      |                       |                 |                                    |                    |               |     |
|      |                       |                 |                                    |                    | Выбрать Отмен | a   |

2) В окне "Счета организаций" нажимается иконка в виде "<u>воронки</u>". В открывшемся списке фильтров входим в "Организация".

| Орга | низация:                                                                                                    | Тип                                                                                                    | счета:                                                        | Кр                                                                                                    | едитная о                                                                               | организация:                                 |        | Бюджетность:                                                                                   |       |
|------|----------------------------------------------------------------------------------------------------|----------------------------------------------------------------------------------------------------|---------------------------------------------------------------|----------------------------------------------------------------------------------------------------|-----------------------------------------------------------------------------------------|----------------------------------------------|--------|------------------------------------------------------------------------------------------------|-------|
|      |                                                                                                    | ×                                                                                                    |                                                               | •••• ×                                                                                                    |                                                                                         |                                              | ×      | Bce                                                                                            | *     |
| Доме | н:                                                                                                    | Распоряди                                                                                                    | тельность:                                                    | Состояние                                                                                                    |                                                                                         |                                              |        |                                                                                                |       |
| <ве  | рхнеуровневый>                                                                                                    | × Bce                                                                                                    |                                                               | • Открытые                                                                                                    | × 🗆                                                                                     | С разрешениями на откры                      | тие ЛО | c                                                                                              |       |
| Поис | к текста:                                                                                                    | По                                                                                                    | о полю:                                                       |                                                                                                    |                                                                                         |                                              |        |                                                                                                |       |
|      |                                                                                                    |                                                                                                    |                                                               |                                                                                                    | permerpu                                                                                |                                              |        |                                                                                                |       |
|      |                                                                                                    |                                                                                                    |                                                               |                                                                                                    |                                                                                         |                                              |        |                                                                                                |       |
|      |                                                                                                    |                                                                                                    |                                                               |                                                                                                    |                                                                                         |                                              |        |                                                                                                |       |
|      |                                                                                                    |                                                                                                    |                                                               |                                                                                                    |                                                                                         |                                              |        |                                                                                                |       |
| трим | CHUTH                                                                                                    |                                                                                                    |                                                               |                                                                                                    |                                                                                         |                                              |        |                                                                                                |       |
|      |                                                                                                    |                                                                                                    |                                                               |                                                                                                    |                                                                                         |                                              |        |                                                                                                |       |
|      | Номер счета                                                                                                    | ИНН органи                                                                                                    | ізации                                                        | Организация                                                                                                    |                                                                                         | Код организа                                 | ации   | 1                                                                                              | Гип с |
|      | Номер счета<br>40101810200000010022                                                                                                    | ИНН органи<br>7810458024                                                                                                    | зации УФК                                                     | Организация<br>по Ленинградской обл                                                                                                    | асти                                                                                    | Код организа                                 | ации   | Банковский                                                                                     | Гип с |
|      | Номер счета<br>40101810200000010022<br>40503810600001000022                                                                                                    | ИНН органи<br>7810458024<br>7810458024                                                                                                   | зации<br>УФК<br>УФК                                           | Организация<br>по Ленинградской обл<br>по Ленинградской обл                                                                                                    | асти                                                                                    | Код организа<br>4500<br>4500                 | ации   | Т<br>Банковский<br>Банковский                                                                  | Гип ( |
|      | Номер счета<br>40101810200000010022<br>40503810600001000022<br>40503810200001000005                                                                                             | ИНН органи<br>7810458024<br>7810458024<br>7809022610                                                                                     | зации<br>УФК<br>УФК<br>Отде                                   | Организация<br>по Ленинградской обл<br>по Ленинградской обл<br>ление по Адмиралтейс                                                                                                   | асти<br>асти<br>жому рай                                                                | Код организа<br>4500<br>4500                 | ации   | Банковский<br>Банковский<br>Банковский                                                         | Гип ( |
|      | Номер счета<br>40101810200000010022<br>40503810600001000022<br>40503810200001000005<br>40503810155081001624                                                                     | ИНН органи<br>7810458024<br>7810458024<br>7809022610<br>7802034631                                                                       | зации УФК<br>УФК<br>УФК<br>Отде<br>ОФК                        | Организация<br>по Ленинградской обл<br>по Ленинградской обл<br>ление по Адмиралтейс<br>Выборгского района У                                                                           | асти<br>асти<br>жому рай<br>ФК по С                                                     | Код организа<br>4500<br>4500                 | ации   | Банковский<br>Банковский<br>Банковский<br>Банковский<br>Банковский                             | Гип ( |
|      | Нонер счета<br>40101810200000100222<br>40503810600001000022<br>40503810200001000005<br>40503810155081001624<br>40503810055371001599                                             | ИНН органи<br>7810458024<br>7810458024<br>7809022610<br>7802034631<br>4715005318                                                         | зации УФК<br>УФК<br>Отде<br>ОФК<br>Отде                       | Организация<br>по Ленинградской обл<br>по Ленинградской обл<br>ление по Адмиралтейс<br>Выборгского района У<br>ление по Тихвинскому                                                   | асти<br>асти<br>жому рай<br>ФК по С<br>району                                           | Код организа<br>4500<br>4500<br>4517         | ации   | Банковский<br>Банковский<br>Банковский<br>Банковский<br>Банковский<br>Банковский               | Гип ( |
|      | Номер счета<br>4010181020000010022<br>4050381060001000022<br>4050381020001000005<br>40503810155081001624<br>40503810055371001599<br>40503810955411001614                        | ИНН органи<br>7810458024<br>7810458024<br>7809022610<br>7802034631<br>4715005318<br>4703021717                                           | зации УФК<br>УФК<br>УФК<br>Отде<br>ОФК<br>Отде                | Организация<br>по Ленинградской обл<br>по Ленинградской обл<br>ление по Адмиралтейс<br>Выборгского района У<br>ление по Тихвинскому<br>ление по Всеволожско                           | асти<br>асти<br>жому рай<br>ФК по С<br>району<br>ому райо                               | Код организа<br>4500<br>4500<br>4517<br>4504 | эции   | Банковский<br>Банковский<br>Банковский<br>Банковский<br>Банковский<br>Банковский               | Гип ( |
|      | Номер счета<br>4010181020000010022<br>4050381060001000022<br>4050381025001000005<br>40503810155081001624<br>40503810955371001599<br>4050381095541001614                         | ИНН органи<br>7810458024<br>7809022610<br>7802034631<br>4715005318<br>4703021717<br>7810458024                                           | зации УФК<br>УФК<br>УФК<br>Отде<br>ОФК<br>Отде<br>Отде<br>УФК | Организация<br>по Ленинградской обл<br>по Ленинградской обл<br>ление по Адниралтейс<br>Выборгского района У<br>ление по Тихвинскому<br>ление по Всеволожско<br>по Ленинградской обл   | асти<br>асти<br>жому рай<br>ФК по С<br>району<br>району<br>райо<br>иасти (ИМ            | Код организа<br>4500<br>4500<br>4517<br>4504 | ации   | Банковский<br>Банковский<br>Банковский<br>Банковский<br>Банковский<br>Банковский<br>Банковский | Гип « |
|      | Номер счета<br>4010181020000010022<br>4050381060001000022<br>4050381020000100005<br>40503810155081001624<br>40503810955311001614<br>4050381015541001602<br>40101810200000010022 | ИНН органи<br>7810458024<br>7810458024<br>7809022610<br>7802034631<br>4715005318<br>4703021717<br>7810458024<br>7810458024<br>7810458024 | зации УФК<br>УФК<br>Отде<br>ОФК<br>Отде<br>Отде<br>УФК<br>УФК | Организация<br>по Ленинградской обл<br>ление по Адмиралтейс<br>Выборгского района У<br>ление по Тихвинскому<br>ление по Всеволожи обл<br>по Ленинградской обл<br>по Ленинградской обл | асти<br>асти<br>жому рай<br>ФК по С<br>грайону<br>району<br>району<br>район<br>асти (ИМ | Код организа<br>4500<br>4500<br>4517<br>4504 | вции   | Т<br>Банковский<br>Банковский<br>Банковский<br>Банковский<br>Банковский<br>Банковский          | Гип   |

3) В окне "Организации - выбор" нажимается иконка в виде "<u>воронки</u>". В поле "ИНН" вводим свой ИНН и нажимаем кнопку применить.

Затем выбираем свою организацию и нажимаем кнопку "Выбрать".

| Opra       | низации - выбор | Тип счета               |               | Кредитная организ    | ация: Бюджетность               |                                        |
|------------|-----------------|-------------------------|---------------|----------------------|---------------------------------|----------------------------------------|
| æ          | 2 🖪 🛛 😰         | 🖓   🦉 -   (             | ΣΙ 🔜 🎲 Ι 🐗    | 1                    |                                 |                                        |
| инн<br>781 | :<br>9316240    | кпп:                    | OKATO:        | Территория:          |                                 | ************************************** |
| Роли       |                 |                         | Домен:        | — Код а              | административной подчиненности: | ×                                      |
| Приз       | знак:           | Состояние<br>• Открытые | У Первичные   | Отображать:<br>Общие | •                               |                                        |
| Приг       | иенить          |                         |               |                      |                                 |                                        |
| <b>V</b>   | ИНН             | Кра                     | ткое название | кпп                  | Роли                            | Территс                                |
| ☑          | 7819316240      | гку ло "цсі             | 1F"           | 781901001            | Бюджетополучатель               | Не указана                             |
| T          |                 |                         |               |                      |                                 | Þ                                      |
|            |                 | Записей: 1              |               |                      |                                 |                                        |
|            |                 |                         |               |                      | Выб                             | рать Отмена                            |

4) В окне "Счета организаций - выбор" нажимаем сначала "Применить", а затем выбираем нужный счет и нажимаем "Выбрать".

| чета                                                                                                    | организаций - выбор |      |                    |          |             |              |                        |        |          |                  | ) × |
|----------------------------------------------------------------------------------------------------|---------------------|------|--------------------|----------|-------------|--------------|------------------------|--------|----------|------------------|-----|
| Ľ                                                                                                    | 2 🖫 🛛 🗣 🍸           | 1    | -   Σ   🔜          | <u>چ</u> |             |              |                        |        |          |                  |     |
| Орга                                                                                                    | низация:            |      | Тип счета:         |          |             | Кредитная    | организация:           |        | Бюджетно | ость:            |     |
| пку                                                                                                    | ло "цсиг"           |      | ×                  |          | ×           |              |                        | ×      | Bce      | *                |     |
| Доме                                                                                                    | н                   |      | Распорядительность |          | Состояние   |              |                        |        |          |                  |     |
| <bej< td=""><td>охнеуровневый&gt;</td><td> ×</td><td>Bce</td><td>v</td><td>Открытые</td><td>×г</td><td>С разрешениями на отко</td><td>ытие Л</td><td>с</td><td></td><td></td></bej<> | охнеуровневый>      | ×    | Bce                | v        | Открытые    | ×г           | С разрешениями на отко | ытие Л | с        |                  |     |
| Поис                                                                                                    | к текста:           |      | По полю:           |          |             |              | _                      |        |          |                  |     |
|                                                                                                    |                     |      |                    |          | 🗸 🗌 С уче   | том регистра | Значение целиком       | 1      |          |                  |     |
|                                                                                                    |                     |      |                    |          |             |              |                        |        |          |                  |     |
|                                                                                                    |                     |      |                    |          |             |              |                        |        |          |                  |     |
| Прим                                                                                                    | енить               |      |                    |          |             |              |                        |        |          |                  |     |
|                                                                                                    | Номер счета         | N    | HH организации     |          | Организация | 1            | Код органи             | зации  |          | Тип              | сче |
|                                                                                                    | 06375972005         | 7819 | 316240             | гку л    | о "цсиг"    |              | 00375                  |        |          | Лицевой счет в Ф | 0   |
| ₹                                                                                                    | 02375972005         | 7819 | 316240             | гку л    | о "цсиг"    |              | 00375                  |        |          | Лицевой счет в ⊄ | 0   |
|                                                                                                    |                     |      |                    |          |             |              |                        |        |          |                  |     |
|                                                                                                    |                     |      |                    |          |             |              |                        |        |          |                  |     |
|                                                                                                    |                     |      |                    |          |             |              |                        |        |          |                  |     |
|                                                                                                    |                     |      |                    |          |             |              |                        |        |          |                  |     |
|                                                                                                    |                     |      |                    |          |             |              |                        |        |          |                  |     |
|                                                                                                    |                     |      |                    |          |             |              |                        |        |          |                  |     |
| 4                                                                                                    |                     |      |                    |          |             |              |                        |        |          |                  |     |
|                                                                                                    |                     |      |                    | -        |             |              |                        |        |          |                  |     |
|                                                                                                    |                     |      |                    |          |             |              | 1                      |        |          |                  | _   |
|                                                                                                    |                     |      |                    |          |             |              |                        |        |          |                  |     |

При необходимости можно вывести выписку с подтверждающими документами.

| Выписка с лицевого счета по бюд                 | жету          |   |
|-------------------------------------------------|---------------|---|
| Профиль отчета                                  | 🔺 🛃 🗶         |   |
| Итоги по КФСР/Лист ФО:                          |               |   |
| Выводить основание из бухгалтерско<br>проводки: | й 🗆           |   |
| Выводить признак выдачи<br>наличности:          |               |   |
| Не выводить финансирование и<br>остатки:        |               |   |
| Расшифровка ЭД Распорядительная<br>заявка:      |               |   |
| Остаток средств без права<br>расходования:      |               |   |
| Бухгалтерская выписка:                          |               |   |
| Выписка с подтверждающими<br>документами:       | не выводить   | ~ |
| Выгружать данные в XML:                         | не выводить   |   |
| Выводить колонки                                | в виде рестра |   |
| Доп.ФК:                                         | Γ             |   |
| Дon.ЭК:                                         |               |   |
| Доп.KP:                                         |               |   |
| Доп.КД:                                         |               |   |
| Идентификатор платежа:                          |               |   |
| Кассовые прогнозы:                              |               |   |
| Номер БО/ДО:                                    |               |   |
| ндс:                                            |               |   |
| Сумма без права расходования:                   |               |   |
| Основание:                                      | <b>V</b>      |   |
| Контрагент:                                     |               |   |
|                                                 |               |   |

Когда вы выбрали необходимые настройки выписки – нажмите кнопку "ОК". Вам будет предложено загрузить файл программы Excel.

| Профиль отчета              ✓              ✓                                                                                                    | Выписка с лицевого счета по бюд»                 | кету                                   |    |     |   | ) > |
|----------------------------------------------------------------------------------------------------|--------------------------------------------------|----------------------------------------|----|-----|---|-----|
| Вюдикет:         Областной бюдикет Ленинградокой области         и         и           Начальная дата:         01.12.2012         С         С         С           Конечная дата:         05.12.2012         С         С                                                                                                    | Профиль отчета                                   | ✓                                      |    |     |   |     |
| Начальная дата:     01.12.2012     С       Конечная дата:     05.12.2012     С       Елактроходов:     ГКУ ЛО ЦС ИГ     С       Учитывать подведонственные бланки     П       расходов:     ГКУ ЛО ЦС ИГ     С       Учитывать подведонственные бланки     П       Счет:     02375972005     С       Тип счета:     Все     С       Територия:     С     С       Сводный лист ФО:     ке выводить     С       Классификация по спец. средстван:     Р     С       Показывать только счета с     С     С       Выводить обориты по банку:     Г     С       Итоги по Косу/Лист ФО:     Выводить ризметеросой     Выводить снета:       Выводить снета и с     С     Выводить снета:       Выводить сонование из бухгалтерохой     Выводить ризметерохой     С       Выводить снета и с     С     С     С       Выводить сонование из бухгалтерохой     Выводить снета и с     С       Выводить снета и с     С     С     С       Выводить снета и с     С     С     С       Выводить снета и с     С     С     С       Выводить снета и с     С     С     С       Выводить снета и с     С     С     С       Выво                                                                                                    | Бюджет:                                          | Областной бюджет Ленинградской области |    |     |   | -   |
| Конечная дата:         05.12.2012         С           Бланк раходов:         КУ ЛО ЦС ИГ"         ж ×           Учлтывать подведонственные бланки ракодов:         С         КУ ЛО ЦС ИГ"         ж ×           Учлтывать подведонственные бланки ракодов:         С         КУ ЛО ЦС ИГ"         ж ×           Счет:         02375972005         ж ×         К           Счет:         02375972005         ж ×         К           Тир счета:         Все         м ×         К           Сводняй лист ФО:         не выводить         ж ×         К           Спасофикация по спец. средстван:         Ф          К         К           Показывать закрытые счета:         V         V         V           Не показывать оброты по бакку:         Г         V         V           Итоги по бодкетополучатело:         Выводить счета:         V         V           Выводить соневние из бухгалтерокой П         Выводить снеяни из бухгалтерокой П         Выводить снеяни из бухгалтерокой П           Выводить снеяни из бухгалтерокой П         Выводить снеяни из бухгалтерокой П         Выводить снеяни из бухгалтерокой П           Выводить снеяни из бухгалтерокой П         Выводить снеяни из бухгалтерокой П         Выводить снеяни из бухгалтерокой П           Выводить снеяни из бухгалтерокой П                                                                                                    | Начальная дата:                                  | 01.12.2012                             |    |     | • |     |
| Бланк расходов:         ПКУ ЛО 'ЦС ИГ''         — К           Учатварать подведонственные бланки;         □           Счет:         02375972005         — К           Счет:         02375972005         — К           Территория:         Bce         — К           Сест:         02375972005         — К           Территория:         — К         — К           Сориторки:         — К         — К           Сориторки по слец, средстван:         — К         — К           Сориторки листов:         То назвачко счета         — К           Не посазывать закрытые счета:         ✓         ✓           Показывать только счета с         ✓         ✓           Веводить позвачко счета с         ✓         ✓           Показывать только счета с         ✓         ✓           Веводить позвачко счета с         ✓         ✓           Показывать только счета с         ✓         ✓           Веводить позвачко счета с         ✓         ✓           Веводить счете и:         ✓         ✓           Итоги по КосуЛист ФО:         —         —           Веводить счетени из бухгалтерокой повенки:         —         —           Веводить счени из бухгалтерокой повенки и                                                                                                    | Конечная дата:                                   | 05.12.2012                             |    |     | • |     |
| учатавать подведонственные бланки. □<br>расходов:<br>Счет: 02379972005 • • • × ×<br>Тип счета: Все • • • • • • • • • • • • • • • • • • •                                                                                                    | Бланк расходов:                                  | гку ло "цс иг"                         |    |     | × |     |
| Счет:         02375972005         н. К           Тип счета:         Все         Ч           Територия:         н. К         н. К           Сводний лист ФО;         не выводить         н. К           Слассификация по спец. средстван:         Расходная         Ч           Сострядка листов:         По казавнико счета         Ч           Не посазывать закрытые счета:         Г         По казавнико счета         Ч           Показывать только счета с оборотан:         Б         Выводить обороты:         Г           Выводить вобение и бораты:         Г         Выводить счета:         Г           Итоги по боджетополучатело:         Г         Выводить название пцерого счета:         Г           Выводить счене из бухгалтерской Г         Выводить счене из бухгалтерской Г         Выводить счене из бухгалтерской Г           Выводить счене из бухгалтерской Г         С         С         С           Выводить счене и бухгалтерской Г         С         С         С           Выводить финансирование и С         С         С         С                                                                                                    | Учитывать подведомственные бланки<br>расходов:   |                                        |    |     |   |     |
| Тит счета: Все /// ///////////////////////////////                                                                                                    | Счет:                                            | 02375972005                            |    |     | × |     |
| Территория:<br>Свадный лист 80; не выводить<br>Класофикация по спец. средстван:<br>Сортировка листов:<br>Показывать только счета с<br>Показывать только счета с<br>Показывать только счета с<br>Показывать полько счета с<br>Показывать полько счета счета с | Тип счета:                                       | Bce                                    |    |     | * |     |
| Сводный лист ФО; не выводить                                                                                                    | Территория:                                      |                                        |    |     | × |     |
| Класификация по спец. федстван: расходная.                                                                                                    | Сводный лист ФО:                                 | не выводить                            |    |     | ~ |     |
| Сортировка листов: По названию счета v<br>не показывать закрытые счета:<br>По казывать только счета с v<br>боротани:<br>Выводить обораты по банку:<br>Штоги по КСР/Лист 90:<br>Выводить ризвание лицевого счета:<br>Выводить ризвание лицевого счета:<br>Выводить ризвание лицевого счета:<br>Выводить покование из бухгалтерокой<br>Выводить окование из бухгалтерокой<br>Выводить окование из бухгалтерокой<br>Выводить окование из бухгалтерокой<br>Сотатион (ССС) и<br>Выводить окование из бухгалтерокой<br>По статион<br>СОС Законсть                                                                                                    | Классификация по спец. средствам:                | расходная                              |    |     | * |     |
| Не показывать закрытые счета: ▼ Показывать только счета с оборотани: Выводить обороты по банку: Ufroru по бюджетополучаелно: Выводить назвение лицевого счета: Иfroru по Кос//Лист 80: Выводить ризверого счета: Выводить ризверого счета: Выводить признак выдача Посалить динансирование и ОК Заклють                                                                                                    | Сортировка листов:                               | По названию счета                      |    |     | ~ |     |
| Показывать только счета с<br>оборотани:<br>Штоти по боджетополучатело:<br>Штоти по боджетополучатело:<br>Выводить название лицеото счета:<br>Штоти по Кос/Лист ФО:<br>Выводить оковение из бухгалтерской<br>проводить<br>Выводить оковение из бухгалтерской<br>Поверсии:<br>Выводить оковение из бухгалтерской<br>Поверсии:<br>Выводить оковение из бухгалтерской<br>Поверсии:<br>Выводить оковение из бухгалтерской<br>Поверсии:<br>Выводить оковение и с<br>отаттон:<br>ОК Заниотъ                                                                                                    | Не показывать закрытые счета:                    | <b>v</b>                               |    |     |   |     |
| Выводить оборяты по банку:<br>Итоги по Коскатополучатело:<br>Выводить название лицевого счета:<br>Итоги по Коскатополучатело:<br>Выводить ракование из бухгалтерокой<br>выводить основание из бухгалтерокой<br>Выводить римака выдача<br>наличаюсти:<br>Не выводить финансирование и<br>остатки:<br>ОК Заниоть                                                                                                    | Показывать только счета с<br>оборотами:          | <u>र</u>                               |    |     |   |     |
| Итоти по бюджетополучатело:  Выводить название лицевого счета:  Итоти по Кос/Лист ФО:  Выводить оковение из бухгалтерской  выводить признак Выдачи наличиссти:  ОК Заничить                                                                                                    | Выводить обороты по банку:                       |                                        |    |     |   |     |
| Выводить название лицевого счета:<br>Итоги по КОСР/Лист ФС:<br>Выводить основение из бухгалтерокой<br>пореодок:<br>Выводить признах выдачи<br>наличности:<br>Не выводить финансирование и<br>остаткои:                                                                                                    | Итоги по бюджетополучателю:                      |                                        |    |     |   |     |
| Итоли по КОСР/Лист ФО:  Выводить основание из бухгалтерокой  Выводить признак выдачи Наличиести: Не выводить финансирование и остатки: ОК Заклютть                                                                                                    | Выводить название лицевого счета:                |                                        |    |     |   |     |
| Выводить основание из бухгантерской П<br>проводить<br>палиности:<br>Не выводить финансирование и<br>остатки:                                                                                                    | Итоги по КФСР/Лист ФО:                           |                                        |    |     |   |     |
| Выводить признак выдачи<br>наличности:<br>Не выводить финансирование и<br>остатки:                                                                                                    | Выводить основание из бухгалтерской<br>проводки: |                                        |    |     |   |     |
| Не выводить финансирование и Состатки:                                                                                                    | Выводить признак выдачи<br>наличности:           |                                        |    |     |   |     |
| OK 3akowta                                                                                                    | Не выводить финансирование и<br>остатки:         |                                        |    |     |   | •   |
|                                                                                                    |                                                  |                                        | ОК | Зак |   |     |

Кнопка "воронка" – "Показать панель фильтрации". 🍸

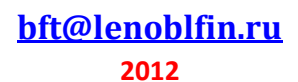